## 9.3.2. Plan Level

10/29/2024 4:33 pm CDT

In the "Select Printing Parameters" screen are options to add a default cover letter, select a printing style and orientation for this cover letter and each of the reports.

| tone > Edit Company > Edit Plat > Con                                                                                                    | reprance > select mino                                                                                                    | ng Parameters                                                                                                    |                                                                                                 |  |                                    | Updates H | 14 |
|----------------------------------------------------------------------------------------------------|----------------------------------------------------------------------------------------------------|----------------------------------------------------------------------------------------------------|-------------------------------------------------------------------------------------------------|--|------------------------------------|-----------|----|
| Company: Test Company                                                                                                    | ID:                                                                                                    |                                                                                                    |                                                                                                 |  | Compliance Menu                    |           | l  |
| Plan: Demo Plan                                                                                                    | ID:                                                                                                    |                                                                                                    |                                                                                                 |  | Census                             |           | l  |
| Year End: 12/31/2013                                                                                                    |                                                                                                    |                                                                                                    |                                                                                                 |  | Tasks                              |           |    |
|                                                                                                    |                                                                                                    |                                                                                                    |                                                                                                 |  | Transactions                       |           |    |
| Slobal Printing Parameters                                                                                                    |                                                                                                    |                                                                                                    |                                                                                                 |  | Miscellaneous                      |           |    |
| Cover Letter                                                                                                    |                                                                                                    |                                                                                                    |                                                                                                 |  | <ul> <li>Tools/Settings</li> </ul> |           |    |
| Style                                                                                                    | Or                                                                                                    | ientation                                                                                                    |                                                                                                 |  | Plan Specification                 | ns        |    |
| Cover Letter   * ftw Cover Letter                                                                                                    |                                                                                                    | rtrait V                                                                                                    |                                                                                                 |  |                                    |           | ľ  |
| Default Print Parameters Set Defaults for All reports S All Reports                                                                                                    | <b>tyle</b><br>" ftw Elaborate<br>Change All Reports                                                                            | Orientation                                                                                                    |                                                                                                 |  |                                    |           |    |
| Default Print Parameters Set Defaults for All reports S All Reports                                                                                                    | <b>tyle</b><br>* ftw Elaborate<br>Change All Reports                                                                            | Orientation                                                                                                    |                                                                                                 |  |                                    |           |    |
| Default Print Parameters Set Defaults for All reports S All Reports Print Parameters - Standard Re Report                                                                                                    | tyle<br>* ftw Elaborate<br>Change All Reports<br>sports<br>Si                                                                   | Orientation                                                                                                    | Orientation                                                                                     |  |                                    |           |    |
| Default Print Parameters Set Defaults for All reports All Reports Print Parameters - Standard Re Report Eligibility Status                                                                                                    | tyle<br>* ftw Elaborate<br>Change All Reports<br>sports<br>F<br>F                                                               | Orientation Portrait Vie  vyle ormerly Default Intermediate                                                                                                    | Orientation                                                                                     |  |                                    |           |    |
| Default Print Parameters Set Defaults for All reports All Reports Print Parameters - Standard Re Report Eligibility Status HCE Key Determination                                                                                                    | tyle<br>* ftw Elaborate<br>Change All Reports<br>sports<br>[F<br>[F                                                             | Orientation Portrait V Portrait V | Orientation<br>Portrait v<br>Portrait v                                                         |  |                                    |           |    |
| Default Print Parameters Set Defaults for All reports All Reports Print Parameters - Standard Re Report Eligibility Status HCE Key Determination Key Determination for Next Year                                                                     | tyle<br>* The Elaborate<br>Change All Reports<br>sports<br>F<br>r<br>F<br>F                                                     | Vrientation V Portrait V Vie  ormerly Default Intermediate ormerly Default Intermediate ormerly Default Intermediate                                                                                                    | Orientation<br>Portrait<br>Portrait<br>Portrait                                                 |  |                                    |           |    |
| Default Print Parameters Set Defaults for All reports All Reports Print Parameters - Standard Re Report Eligibility Status HCE Key Determination Key Determination for Next Year Allocation Report                                                   | tyle<br>" ftw Elaborate<br>Change All Reports<br>ports<br>F<br>r<br>F<br>F<br>F<br>F                                            | Orientation Portrait  ryle ormerly Default Intermediate ormerly Default Intermediate ormerly Default Intermediate ormerly Default Intermediate ormerly Default Intermediate                                                                                                    | Orientation<br>Portrait v<br>Portrait v<br>Portrait v<br>Portrait v                             |  |                                    |           |    |
| Default Print Parameters Set Defaults for All reports S All Reports Print Parameters - Standard Re Report Eligibility Status HCE Key Determination Key Determination for Next Year Allocation Report Summary of Test Results                         | tyle<br>ftw Elaborate<br>change All Reports<br>ports<br>F<br>r<br>F<br>F<br>F<br>F<br>F<br>F<br>F<br>F<br>F<br>F<br>F<br>F<br>F | Orientation Portrait Portrait  yle ormerly Default Intermediate  ormerly Default Intermediate  ormerly Default Intermediate  ormerly Default Intermediate                                                                                                    | Orientation<br>Portrait W<br>Portrait W<br>Portrait W<br>Portrait W<br>Portrait W               |  |                                    |           |    |
| Default Print Parameters Set Defaults for All reports S All Reports Print Parameters - Standard Re Report Eligibility Status HCE Key Determination Key Determination for Next Yeai Allocation Report Summary of Test Results Annual Additions Report | tyle<br>ftw Elaborate<br>change All Reports<br>ports<br>F<br>r<br>F<br>F<br>F<br>F<br>F<br>F<br>F<br>F<br>F<br>F<br>F<br>F<br>F | Vrientation VIE Portrait VIE VIE VIE VIE VIE VIE VIE VIE VIE VIE                                                                                                    | Orientation<br>Portrait v<br>Portrait v<br>Portrait v<br>Portrait v<br>Portrait v               |  |                                    |           |    |
| Default Print Parameters Set Defaults for All reports S All Reports Print Parameters - Standard Re Report Eligibility Status HCE Key Determination for Next Year Allocation Report Sammary of Test Results Annual Additions Report 410(b) Test       | tyle<br>ftw Elaborate<br>change All Reports<br>ports<br>F<br>r<br>F<br>F<br>F<br>F<br>F<br>F<br>F<br>F<br>F<br>F<br>F<br>F<br>F | Vrientation Vile Vile Vile Vile Vile Vile Vile Vile                                                                                                    | Orientation<br>Portrait w<br>Portrait w<br>Portrait w<br>Portrait w<br>Portrait w<br>Portrait w |  |                                    |           |    |

Having designed custom styles for the client letter and reports, the next step is to select a style or styles to use and their orientation. The custom styles previously created will display as options in the drop-down box within the "Select Printing Parameters" screen. On this screen you can select a print style for your client letter, and for each of your reports and statements. You can either select one style for all reports and statements or you can select the styles individually for each report and each statement type. See the screen shot below - the box in the middle allows you to select a single style for all reports and statements whereas the box below is where you make the individual selections for reports. A further option is the orientation for the report - whether you prefer Portrait or Landscape

| Home > Edit Company > Edit Plan > Compliance >                                                                                                    | Select Printing Parameters                                                                                                    |                                                                                                    |                     | Updates Help |
|----------------------------------------------------------------------------------------------------|----------------------------------------------------------------------------------------------------|----------------------------------------------------------------------------------------------------|---------------------|--------------|
| Company: Test Company ID:                                                                                                    |                                                                                                    |                                                                                                    | Compliance Menu     |              |
| Plan: Demo Plan ID:                                                                                                    |                                                                                                    |                                                                                                    | Census              |              |
| Year End: 12/31/2013                                                                                                    |                                                                                                    |                                                                                                    | Tasks               |              |
| 1001 0101 10 51/2015                                                                                                    |                                                                                                    |                                                                                                    | Transactions        |              |
| Global Printing Parameters                                                                                                    |                                                                                                    |                                                                                                    | Miscellaneous       |              |
| Cover Letter                                                                                                    |                                                                                                    |                                                                                                    | Tools/Settings      |              |
| Style                                                                                                    | Orientation                                                                                                    |                                                                                                    | Plan Specifications |              |
| Cover Letter   Tw Cover Letter                                                                                                    | Portiat V                                                                                                    |                                                                                                    |                     |              |
| Default Print Parameters Set Defaults for All reports Style All Reports The Ela Change J                                                                                                    | Orientation<br>borate V Portrait V<br>NI Reports                                                                                                    |                                                                                                    |                     |              |
| Default Print Parameters Set Defaults for All reports Style All Reports Thur Ela Change J Print Parameters - Standard Reports                                                                                                    | Dorate V Portrait V                                                                                                    |                                                                                                    |                     |              |
| Default Print Parameters Set Defaults for All reports Style All Reports Print Parameters - Standard Reports Report                                                                                                    | Orientation<br>borate V Portrait V<br>III Reports<br>Style                                                                                                    | Orientation                                                                                                    |                     |              |
| Default Print Parameters Set Defaults for All reports Style All Reports Print Parameters - Standard Reports Report Eligibility Status                                                                                                    | Orientation<br>borate V Portrait V<br>VII Reports<br>Style<br>Formerly Default Intermediate                                                                                                    | Orientation                                                                                                    |                     |              |
| Default Print Parameters Set Defaults for All reports Style All Reports Print Parameters - Standard Reports Report Eligibility Status HCE Key Determination                                                                                              | Orientation borate VI Reports Style Formerly Default Intermediate Formerly Default Intermediate                                                                                                    | Orientation       v     Portrait       v     Portrait                                                                                                    |                     |              |
| Default Print Parameters Set Defaults for All reports Style All Reports The Gas Change J Print Parameters - Standard Report Report Eligibility Status HCE Key Determination Key Determination for Next Year                                              | Orientation Dorate  Orientation Portrait  Style Formerly Default Intermediate Formerly Default Intermediate Formerly Default Intermediate                                                                                                    | Orientation                                                                                                    |                     |              |
| Default Print Parameters Set Defaults for All reports Style All Reports Print Parameters - Standard Reports Report Eligibility Status HCE Key Determination Key Determination for Next Year Allocation Report                                            | Orientation<br>borate V Portrait V<br>NI Reports<br>Style<br>Formerly Default Intermediate<br>Formerly Default Intermediate<br>Formerly Default Intermediate                                                                                                    | Orientation  Portrait  Portrait  Portrait  Portrait  Portrait  Portrait  Portrait  Portrait  Portrait  Portrait  Portrait  Portrait  Portrait  Portrait  Portrait  Portrait  Portrait Portrait Portrait P |                     |              |
| Default Print Parameters Set Defaults for All reports Style All Reports Print Parameters - Standard Reports Report Eligibility Status HCE Key Determination Key Determination for Next Year Allocation Report Summary of Test Results                    | Orientation<br>borate V Portrait V<br>MI Reports<br>Style<br>Formerly Default Intermediate<br>Formerly Default Intermediate<br>Formerly Default Intermediate<br>Formerly Default Intermediate                                                                                                    | Orientation                                                                                                    |                     |              |
| Default Print Parameters Set Defaults for All reports Style All Reports Print Parameters - Standard Report Eligibility Status HCE Key Determination for Next Year Allocation Report Summary of Test Results Annual Additions Report                      | Orientation borate VI Reports Style Formerly Default Intermediate Formerly Default Intermediate    | Orientation       y     Portrait       y     Portrait       y     Portrait       y     Portrait       y     Portrait       y     Portrait       y     Portrait                                                                                                    |                     |              |
| Default Print Parameters Set Defaults for All reports Style All Reports Print Parameters - Standard Reports Report Eligibility Status HCE Key Determination for Next Year Allocation Report Summary of Test Results Annual Additions Report Locking Test | Orientation<br>borate  Portrait  Style Formerly Default Intermediate Formerly Default Intermediate | Orientation       v     Portrait       v     Portrait       v     Portrait       v     Portrait       v     Portrait       v     Portrait       v     Portrait       v     Portrait       v     Portrait       v     Portrait                                                                                                    |                     |              |

See the screen shot below - this is the statement section of the "Edit Print Styles" screen and is available for both statement formats.

If you opt to make individual style selections for statements, you do this directly below where you select report styles.

| at Printing Paramatara             |                                                                                                    |                                                                                                    |                                                                                                    |
|------------------------------------|----------------------------------------------------------------------------------------------------|----------------------------------------------------------------------------------------------------|----------------------------------------------------------------------------------------------------|
|                                    |                                                                                                    |                                                                                                    |                                                                                                    |
|                                    |                                                                                                    |                                                                                                    |                                                                                                    |
| Style                              | Orientation                                                                                                    | n                                                                                                    |                                                                                                    |
| Formerly Default Intermediate      | V Portrait                                                                                                    |                                                                                                    |                                                                                                    |
| Formerly Default Intermediate      | V Portrait                                                                                                    | ¥                                                                                                    |                                                                                                    |
| Formerly Default Intermediate      | V Portrait                                                                                                    | <b>V</b>                                                                                                    |                                                                                                    |
| Formerly Default Intermediate      | Portrait                                                                                                    | v                                                                                                    |                                                                                                    |
| Formerly Default Plain             | Portrait                                                                                                    | V                                                                                                    |                                                                                                    |
| Formerly Default Intermediate      | v Portrait                                                                                                    | ×                                                                                                    |                                                                                                    |
| Formerly Default Intermediate      | v Portrait                                                                                                    | ~                                                                                                    |                                                                                                    |
| Formerly Default Intermediate      | Portrait                                                                                                    |                                                                                                    |                                                                                                    |
| Formerly Default Intermediate      | V Portrait                                                                                                    | V                                                                                                    |                                                                                                    |
| Formerly Default Intermediate      | V Portrait                                                                                                    | V                                                                                                    |                                                                                                    |
| Formerly Default Plain             | Portrait                                                                                                    | ~                                                                                                    |                                                                                                    |
| Formerly Default Intermediate      | Portrait                                                                                                    | V                                                                                                    |                                                                                                    |
| Formerly Default Plain             | V Portrait                                                                                                    | V                                                                                                    |                                                                                                    |
| Formerly Default Intermediate      | Portrait                                                                                                    | V                                                                                                    |                                                                                                    |
| Formerly Default Intermediate      | Portrait                                                                                                    |                                                                                                    |                                                                                                    |
| Formerly Default Intermediate      | Portrait                                                                                                    |                                                                                                    |                                                                                                    |
| Formerly Default Intermediate      | Portrait                                                                                                    |                                                                                                    |                                                                                                    |
| Formerly Default Intermediate      | W Portrait                                                                                                    |                                                                                                    |                                                                                                    |
| Formerly Default Intermediate      | Portrait                                                                                                    |                                                                                                    |                                                                                                    |
| Formerly Default Intermediate      | Portrait                                                                                                    |                                                                                                    |                                                                                                    |
| Formarly Default Plain             | Portrait                                                                                                    |                                                                                                    |                                                                                                    |
| Formaria Default Intermediate      | Portrait                                                                                                    |                                                                                                    |                                                                                                    |
| Formativ Date of Information       | W Portral                                                                                                    |                                                                                                    |                                                                                                    |
| Formerly Default Intermediate      | Portrait                                                                                                    |                                                                                                    |                                                                                                    |
| Formariy Default Intermediate      | Dortrait                                                                                                    |                                                                                                    |                                                                                                    |
| Formerly Default Intermediate      | Portrait                                                                                                    |                                                                                                    |                                                                                                    |
| Formerly Default Intermediate      | Tertrait                                                                                                    |                                                                                                    |                                                                                                    |
| Formerly Default Intermediate      | Portrait                                                                                                    |                                                                                                    |                                                                                                    |
| Formeny Derauk Intermediate        | Portrait                                                                                                    |                                                                                                    |                                                                                                    |
| Formerly Default Intermediate      | Portrait                                                                                                    |                                                                                                    |                                                                                                    |
| Formerly Default Intermediate      | Portrait                                                                                                    |                                                                                                    |                                                                                                    |
| Formerly Default Intermediate      | Portrait                                                                                                    |                                                                                                    |                                                                                                    |
| Srid Formerly Default Intermediate | Portrait                                                                                                    |                                                                                                    |                                                                                                    |
| Formerly Default Intermediate      | Portrait                                                                                                    |                                                                                                    |                                                                                                    |
|                                    |                                                                                                    |                                                                                                    |                                                                                                    |
| Style (                            | Drientation                                                                                                    |                                                                                                    |                                                                                                    |
| Formerly Default Intermediate      | Portrait 🔍                                                                                                    |                                                                                                    |                                                                                                    |
| Formerly Default Intermediate 🔽 P  | ortrait                                                                                                    |                                                                                                    |                                                                                                    |
| Formerly Default Intermediate      | Portrait 🔽                                                                                                    |                                                                                                    |                                                                                                    |
| a                                  | Andread Inc.                                                                                                    |                                                                                                    |                                                                                                    |
| Formerly Default Intermediate [V]  | FORUME W                                                                                                    |                                                                                                    |                                                                                                    |
| Formerly Default Intermediate      | Portrait V                                                                                                    |                                                                                                    |                                                                                                    |
|                                    | Style Permerly Default Informatiste Permerly Default Informatiste | Style Orientation Permerly Default Informatiste Permerly Default Informatiste Performerly Default Informatiste Performerly Default Informatiste Performer | Syle<br>Syle<br>Syle<br>Corrently Default Intermediate<br>Portoalt Default Intermediate<br>Portoalt Def |